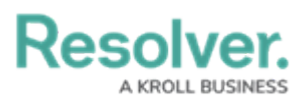

# **Viewing Historical Report Data**

Last Modified on 06/13/2024 1:38 pm EDT

# Overview

When the Point in Time Reporting feature is enabled, users can view a report's historical data based on a selected date. This feature makes it possible for users with continuous assessments to view the status of assessments from previous periods (e.g., reviewing a report from a current assessment period, then rewinding the data to view results from the last quarter), or to compare and contrast non-assessment data to review the health or status trend of an organization (e.g., reviewing a report on open incidents by location, then rewinding the data to view the numbers from the previous month).

Note:

You can only view historical report data on reports that have the Point in Time Reporting feature enabled.

### **User Account Requirements**

To enable the Point in Time Reporting feature and view historical report data, the user must have **Administrator** permissions.

## **Related Information/Setup**

Please refer to the Enabling Point in Time Reporting article for information on how to enable the **Point in Time Reporting** feature.

### Navigation

1. From the *Home* screen, click the Home dropdown.

|      |            | Q Search          | 000 | \$ @ L |
|------|------------|-------------------|-----|--------|
| Home | ✓ My Tasks |                   |     |        |
|      | My Tasks   | ♦ SORT ∨ Q SEARCH |     |        |
|      |            |                   |     |        |
|      |            |                   |     |        |
|      |            |                   |     |        |
|      |            |                   |     |        |
|      |            |                   |     |        |
|      |            |                   |     |        |

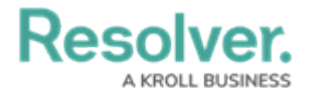

#### Home Dropdown

2. From the **Home** dropdown, select the **Reports** application.

|         |          | ( Q Search         | 000 | \$ @ L |
|---------|----------|--------------------|-----|--------|
| Home ~  | My Tasks |                    |     |        |
|         |          |                    |     |        |
|         | Tasks    | \$ SORT ~ Q SEARCH |     |        |
|         |          |                    |     |        |
|         |          |                    |     |        |
|         |          |                    |     |        |
| Reports |          |                    |     |        |
|         |          |                    |     |        |
|         |          |                    |     |        |
|         |          |                    |     |        |
|         |          |                    |     |        |
|         |          |                    |     |        |
|         |          |                    |     |        |
|         |          |                    |     |        |
|         |          |                    |     |        |
|         |          |                    |     |        |
|         |          |                    |     |        |
|         |          |                    |     |        |

Reports Application

3. From the list of reports, click the report that you want you to view the historical data for.

|         |                                                         |                                                      |                                                                                                    | Q Search                                                                                                    | 000                                                                                                    |        |  | © ( | 20 |
|---------|---------------------------------------------------------|------------------------------------------------------|----------------------------------------------------------------------------------------------------|----------------------------------------------------------------------------------------------------|----------------------------------------------------------------------------------------------------|--------|--|-----|----|
| Reports | ~                                                       | Incident                                             | Risk Management                                                                                          | Risk Management (Standard)                                                                                                    |                                                                                                    |        |  |     |    |
|         | Risk                                                    | Manage                                               | ement                                                                                                    |                                                                                                    |                                                                                                    |        |  |     |    |
|         | Corporate Risk Heat Map Sorted by Unique ID (Ascending) |                                                      |                                                                                                    |                                                                                                    |                                                                                                    |        |  |     |    |
|         | C-1                                                     | Riverdal<br>NovaTech II<br>commitmer<br>solutions th | le Industries<br>nnovations is a cutting-edg<br>nt to pushing the boundarie<br>at bridge the gap between | ge technology company at the forefront of revolutionizing<br>as of innovation, we specialize in the development of imm<br>the physical and digital realms. | the way we interact with the digital world. With a<br>ensive augmented reality (AR) and virtual reality (VR) | Active |  |     |    |

Report Name

## **Viewing Historical Report Data**

 From the report you want you to view the historical data for, click the **Point in Time Reporting** icon.

| <b>(</b> | <i>Note:</i><br>If <b>Point in Time Reporting</b> has not been enabled for<br>not be visible.                                                                    | r this report, this icon will                                         |
|----------|----------------------------------------------------------------------------------------------------|-----------------------------------------------------------------------|
|          | Reports         V         Incident         Risk Management         Risk Management (Standard)         Risk Management (Standard)                                 | \$ 0 £                                                                |
|          | RM - Summary of Issues by Business Unit<br>Riverdale Industries                                                                                                  | Ar 20     T 27     C     D     D     D     Last Updated: May 28, 2024 |
|          | The following chart presents the prioritization of issues by the business unit derived from the findings of the Risk Assessment. Issue Priority by Business Unit |                                                                       |

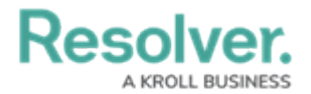

#### Point in Time Reporting Icon

 Click the **Report Date** field to select a date from the calendar. The date selected is based on the current user's time zone.

|                         |                         |                     |                       | ( Q. Search                                       | 000         |     |   |     |          |        | (<br>) | <u></u> 2 |
|-------------------------|-------------------------|---------------------|-----------------------|---------------------------------------------------|-------------|-----|---|-----|----------|--------|--------|-----------|
| Reports                 | ~                       | Incident            | Risk Management       | Risk Management (Standard)                        |             |     |   |     |          |        |        |           |
| RM - S                  | ummary of               | lssues b            | y Business            | Unit                                              |             | 1   | 合 | 9   | т        | 0      | 3 6    | ) 🖸       |
| c1 Riverdale Industries |                         |                     |                       |                                                   | Report Date |     |   | Poi | nt in Ti | me Rep | orting | ×         |
| The following           | chart presents the prio | ritization of issue | s by the business uni | derived from the findings of the Risk Assessment. | (m)         | EAR |   |     |          | APPLY  |        |           |
| Issue Prie              | ority by Busines        | s Unit              |                       |                                                   |             |     |   |     |          |        |        |           |

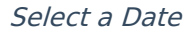

3. Click the **Apply** button to reload the report with historical data.

|          |                                         |                    | ⊕ (Q Search                                                           | 000  |                                                         | \$ @ L |  |  |
|----------|-----------------------------------------|--------------------|-----------------------------------------------------------------------|------|---------------------------------------------------------|--------|--|--|
| Reports  | ~                                       | Incident           | Risk Management (Standard)                                            |      |                                                         |        |  |  |
| RM C-1   | RM - Summary of Issues by Business Unit |                    |                                                                       |      | ♪ ☆ う て び ② 融<br>Peint in Time Reporting<br>Report Date |        |  |  |
| The foll | lowing chart presents the pric          | pritization of iss | es by the business unit derived from the findings of the Risk Assessm | ent. | R                                                       | APPLY  |  |  |
| Issue    | Priority by Busines                     | is Unit            |                                                                       |      |                                                         |        |  |  |

Apply Button

4. To view data from a different date, click the **Point in Time Reporting** icon, select a date, then click the **Apply** button to reload the report.

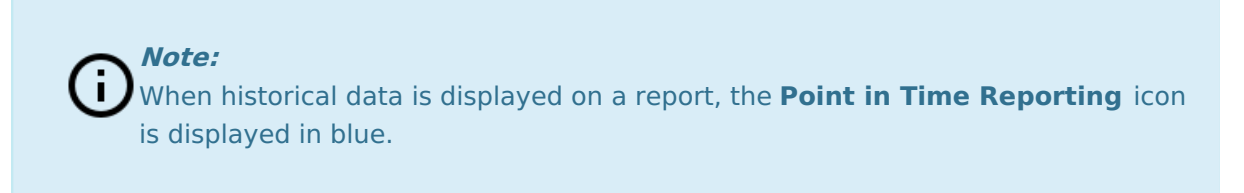

5. To return to present-day data, click the **Point in Time Reporting** icon, then click **Clear**.

|                                         |                       | Q Search                                                                 | 000        | \$ @ L |
|-----------------------------------------|-----------------------|--------------------------------------------------------------------------|------------|--------|
| Reports ~                               | Incident              | Risk Management Risk Management (Standard)                               |            |        |
| RM - Summary of Issues by Business Unit |                       | Report Date                                                              | うて C D D T |        |
| The following chart presents the pri    | ioritization of issue | s by the business unit derived from the findings of the Risk Assessment. | CLEAR      | APPLY  |
| Issue Priority by Busine                | ss Unit               |                                                                          |            |        |

Clear Button